# How to Add Content and Join a Virtual Courtroom

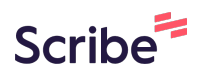

Navigate to 1 https://live-colorado-judicial-branch.pantheonsite.io/admin/content 2 Click "Add content" 0 Content th Structure Appearance Extend Configuration People Reports 6 Home > Administration > Content Content ★ Files Content Comments Feeds Contacts Rooms Comp + Add content Title Content type **Published status** Auth - Any -V - Any -Filter

| 3 | Click "Virtual Courtroom"                                                                                 |
|---|----------------------------------------------------------------------------------------------------|
|   | > Press Release                                                                                           |
|   | > Probation Department                                                                                    |
|   | > Rule Change                                                                                             |
|   | > Self-Help Form                                                                                          |
|   | A content type for forms that are often printed & filled.                                                 |
|   | > Sitewide Alert                                                                                          |
|   | > Virtual Courtroom                                                                                       |
|   | > Water Court                                                                                             |
|   | > Water Court Ruling                                                                                      |
|   | Webform County Contact                                                                                    |
|   | Use for identifving email addresses that should be notified for a given county when a webform is submitte |
|   |                                                                                                    |
|   |                                                                                                    |

# Create Virtual Courtroom $\Rightarrow$

| Type<br>- None - ∽ |               |
|--------------------|---------------|
| County*            | <mark></mark> |
| Judicial Officer   |               |
|                    | Q             |
|                    |               |
| Link               |               |

| <b>5</b> Click the "County" | field.                                        |   |
|-----------------------------|-----------------------------------------------|---|
|                             |                                               |   |
|                             | Type - None - ~ County* Judicial Officer Link | Q |
|                             |                                               |   |

Type "adams"

| <b>7</b> Click "Adams Co | unty"              |   |
|--------------------------|--------------------|---|
|                          | Type<br>- None - ∽ |   |
|                          | County*            |   |
|                          | adams              | R |
|                          | Adams County       |   |
|                          |                    | Q |
|                          |                    |   |
|                          | Link               |   |
|                          | URL                |   |

| 8 Click the "Judicial | Officer" field.                                                                                                    |                                                         |
|-----------------------|----------------------------------------------------------------------------------------------------|---------------------------------------------------------|
|                       | Type<br>- None - V                                                                                                    |                                                         |
|                       | County*                                                                                                    |                                                         |
|                       | Adams County (9)                                                                                                    | <b></b>                                                 |
|                       | Judicial Officer                                                                                                    |                                                         |
|                       |                                                                                                    | Q                                                       |
|                       |                                                                                                    |                                                         |
|                       | Link                                                                                                    |                                                         |
|                       | URL                                                                                                    |                                                         |
|                       |                                                                                                    | Q                                                       |
|                       | Start typing the title of a piece of content to select it. You can also enter an<br>URL such as http://example.com_Enter_front> to link to the front page_Ent | internal path such as<br>er <i>cholink</i> > to display |

#### **10** Copy the Judicial officer name from column H

1 E

#### *I* ÷ <u>A</u> è. Ξ 53 · Ξ · ↓ · P · A · G 1 II ▼ 📾 · Σ

|   | G                                              | н                      | I.                  | J | К | L |
|---|------------------------------------------------|------------------------|---------------------|---|---|---|
| Ŧ | URL- do not use $=$                            | Judicial Officer       | Meeting access code |   |   |   |
|   | https://judicial.webex.com/meet/D17-BRGT-DIVA  | Vasquez                | 2597 658 5121       |   |   |   |
|   | https://judicial.webex.com/meet/d17-brgt-divd1 | Magistrate Ratliff     | 2590 286 1641       |   |   |   |
|   | https://judicial.webex.com/join/d17_brgt_d2    | Magistrate Lord-Blegen | 2590 713 5482       |   |   |   |
|   | https://judicial.webex.com/meet/D17-BRGT-DIVE  |                        |                     |   |   |   |
|   | https://judicial.webex.com/meet/D17-BRGT-DIVF  |                        |                     |   |   |   |
|   | https://judicial.webex.com/meet/D17-BRGT-DIVG  |                        |                     |   |   |   |
|   | https://judicial.webex.com/meet/D17-BRGT-DIVL  |                        |                     |   |   |   |
|   | https://judicial.webex.com/meet/D17-BRGT-DIVM  |                        |                     |   |   |   |
|   | https://judicial.webex.com/meet/D17-BRGT-DIVQ  |                        |                     |   |   |   |
|   | https://judicial.webex.com/meet/d17-brgt-clrk1 |                        |                     |   |   |   |
|   | https://judicial.webex.com/meet/d17-brgt-clrk2 |                        |                     |   |   |   |
|   | https://judicial.webex.com/meet/d17-brgt-divr2 |                        |                     |   |   |   |
|   | https://judicial.webex.com/meet/d17-brgt-divs1 | Magistrate Garlan      | 2596 213 8977       |   |   |   |
|   | https://judicial.webex.com/meet/D17-BRGT-DIVT  | Judge Quick            | 2593 756 7162       |   |   |   |
|   | https://judicial.webey.com/meet/D17-BRGT-DivV  |                        | 2596 467 8058       |   |   |   |

11 Click "Ashley Ratliff" - If the judicial office is not found - try just entering the last name if still not found then in a new tab create the Contact for the Judicial officer based on their details from the legacy site.

| County*                                                                                                    |                 |
|----------------------------------------------------------------------------------------------------|-----------------|
| Adams County (9)                                                                                                    |                 |
| Judicial Officer                                                                                                    |                 |
| rat Q                                                                                                    |                 |
| Michael J. Grattan                                                                                                    |                 |
| Ashley Ratliff                                                                                                    |                 |
| URL                                                                                                    |                 |
| Q                                                                                                    |                 |
| Start typing the title of a piece of content to select it. You can also enter an internal path suc<br>URL such as <i>http://example.com</i> . Enter <i><front></front></i> to link to the front page. Enter <i><nolink></nolink></i> to d<br><i><button></button></i> to display keyboard-accessible link text only. | ch as<br>isplay |
| Link text                                                                                                    |                 |
|                                                                                                    |                 |

| 12 | Click the "URL" field |                                                                                                    |
|----|-----------------------|----------------------------------------------------------------------------------------------------|
|    |                       | Judicial Officer                                                                                                    |
|    |                       | Ashley Ratliff (3395)                                                                                                    |
|    |                       |                                                                                                    |
|    |                       | Link                                                                                                    |
|    |                       | URL                                                                                                    |
|    |                       | ۹                                                                                                    |
|    |                       | Start typing the title of a piece of content to select it. You can also enter an internal path such as URL such as <i>http://example.com</i> . Enter <i><front></front></i> to link to the front page. Enter <i><nolink></nolink></i> to display <i><button></button></i> to display keyboard-accessible link text only. |
|    |                       | Link text                                                                                                    |
|    |                       |                                                                                                    |
|    |                       | Meeting Codes                                                                                                    |
|    |                       |                                                                                                    |

## 13 Click here.

| E  | Virtual_Court<br>File Edit Viet | t Rooms 🕁 🖻<br>w Insert Format | ව 🗠<br>t Data Tools Exter | nsions Help                             |                |
|----|---------------------------------|--------------------------------|---------------------------|-----------------------------------------|----------------|
| 0  | ک Menus ک                       | 순 융 ଟ 100                      | % - \$ % .0,              | .00 123   Defaul ▼   - 10 +   B Z       | <del>S</del> A |
| нз | ✓ f <sub>X</sub> =VL            | 00KUP(C3,range1,2              | ,false)                   |                                         |                |
|    | A                               | В                              | C 4                       | ▶ F                                     |                |
| 1  | Location =                      |                                | COURT_ROOM =              | Meeting room url -                      | URL- do no     |
| 2  | Adams District                  | 1                              | Α                         | https://www.coloradojudicial.gov/m/1-A  | https://jud    |
| 3  | Adams District                  | 1                              | D1                        | ht https://www.eoloredeiudi             | https://jud    |
| 4  | Adams District                  | 1                              | D2                        | ht https://www.coloradojudi 🗋 🧪 👳       | https://jud    |
| 5  | Adams District                  | 1                              | E                         | https://www.coloradojudicial.gov/m/1-E  | https://jud    |
| 6  | Adams District                  | 1                              | F                         | https://www.coloradojudicial.gov/m/1-F  | https://jud    |
| 7  | Adams District                  | 1                              | G                         | https://www.coloradojudicial.gov/m/1-G  | https://jud    |
| 8  | Adams District                  | 1                              | L                         | https://www.coloradojudicial.gov/m/1-L  | https://jud    |
| 9  | Adams District                  | 1                              | M                         | https://www.coloradojudicial.gov/m/1-M  | https://jud    |
| 10 | Adams District                  | 1                              | Q                         | https://www.coloradojudicial.gov/m/1-Q  | https://jud    |
| 11 | Adams District                  | 1                              | R                         | https://www.coloradojudicial.gov/m/1-R  | https://jud    |
| 12 | Adams District                  | 1                              | R1                        | https://www.coloradojudicial.gov/m/1-R1 | https://jud    |
| 13 | Adams District                  | 1                              | R2                        | https://www.coloradojudicial.gov/m/1-R2 | https://jud    |
| 14 | Adams District                  | 1                              | S1                        | https://www.coloradojudicial.gov/m/1-S1 | https://jud    |
| 15 | Adams District                  | 1                              | Т                         | https://www.coloradojudicial.gov/m/1-T  | https://jud    |
| 16 | Adame District                  | 1                              | V                         | https://www.coloradoiudicial.gov/m/1-V  | https://iud    |

# 14 Click here.

| ⊘<br>Data | Tools | Exten | sions H   | elp                            |              |                                                |                 |
|-----------|-------|-------|-----------|--------------------------------|--------------|------------------------------------------------|-----------------|
|           | \$ %  | .0,   | .00 123   | Defaul 10 +                    | в <i>I</i> 🗧 | <u>A</u>   <b>À.</b> ⊞ 53 +   Ξ + ↓ + 101 + 4  | 4 <b>*</b>   GE |
|           |       |       |           |                                |              |                                                |                 |
|           | с     | 4     | ۶.        | F                              |              | G                                              |                 |
| OURT_R    | MOOM  | Ŧ     | Meeting   | room url                       | Ŧ            | URL- do not use                                | Judicial        |
| 3         |       |       | https://w | ww.coloradojudicial.gov/m/1-A  |              | https://judicial.webex.com/meet/D17-BRGT-DIVA  | Vasqu           |
| 1         |       |       | https://w | ww.coloradojudicial.gov/m/1-D1 |              | https://judicial.webex.com/meet/d17-brgt-divd1 | Magisti         |
| 2         |       |       | https://w | ww.coloradojudicial.gov/m/1-D2 |              | https://judicial.webex.com/join/d17_brgt_d2    | Magisti         |
|           |       |       | https://w | ww.coloradojudicial.gov/m/1-E  |              | https://judicial.webex.com/meet/D17-BRGT-DIVE  |                 |
|           |       |       | https://w | ww.coloradojudicial.gov/m/1-F  |              | https://judicial.webex.com/meet/D17-BRGT-DIVF  |                 |
| 1         |       |       | https://w | ww.coloradojudicial.gov/m/1-G  |              | https://judicial.webex.com/meet/D17-BRGT-DIVG  |                 |
|           |       |       | https://w | ww.coloradojudicial.gov/m/1-L  |              | https://judicial.webex.com/meet/D17-BRGT-DIVL  |                 |
| 1         |       |       | https://w | ww.coloradojudicial.gov/m/1-M  |              | https://judicial.webex.com/meet/D17-BRGT-DIVM  |                 |
| L .       |       |       | https://w | ww.coloradojudicial.gov/m/1-Q  |              | https://judicial.webex.com/meet/D17-BRGT-DIVQ  |                 |
|           |       |       | https://w | ww.coloradojudicial.gov/m/1-R  |              | https://judicial.webex.com/meet/d17-brgt-clrk1 |                 |
| 1         |       |       | https://w | ww.coloradojudicial.gov/m/1-R1 |              | https://judicial.webex.com/meet/d17-brgt-clrk2 |                 |
| 2         |       |       | https://w | ww.coloradojudicial.gov/m/1-R2 |              | https://judicial.webex.com/meet/d17-brgt-divr2 |                 |
| 1         |       |       | https://w | ww.coloradojudicial.gov/m/1-S1 |              | https://judicial.webex.com/meet/d17-brgt-divs1 | Magisti         |
|           |       |       | https://w | ww.coloradojudicial.gov/m/1-T  |              | https://judicial.webex.com/meet/D17-BRGT-DIVT  | Judge C         |
|           |       |       | httns://w | ww.coloradoiudicial.gov/m/1-V  |              | https://iudicial.webey.com/meet/D17-BRGT-DivV  |                 |

|     | <b>5</b> Click here. |                                               |      |                                                |     |
|-----|----------------------|-----------------------------------------------|------|------------------------------------------------|-----|
| - c | 9 4                  |                                               |      |                                                |     |
| ma  | t Data Tools Exten   | isions Help                                   |      |                                                |     |
| 100 | % → \$ % .0,         | .00 123 Defaul ▼   - 10 +   B                 | I    | ÷ <u>A</u>   <u>◆</u> ⊞ 문로 → <u></u> → → → → A | . • |
|     | C 4                  | • F                                           |      | G                                              | Г   |
| =   | COURT_ROOM =         | Meeting room url                              | Ŧ    | URL- do not use $=$                            | Ju  |
| 1   | A                    | https://www.coloradojudicial.gov/m/1-A        |      | https://judicial.webex.com/meet/D17-BRGT-DIVA  | V   |
| 1   | D1                   | https://www.coloradojudicial.gov/m/1-D1       |      | https://judicial.webex.com/meet/d17-brgt-divd1 | N   |
| 1   | D2                   | ht https://www.eeleradaiudi                   | 22   | https://judicial.webex.com/join/d17_brgt_d2    | N   |
| 1   | E                    | ht http://www.coloradojudi                    | S. 1 | https://judicial.webex.com/meet/D17-BRGT-DIVE  |     |
| 1   | F                    | https://www.coloradojudicial.gov/m/ Copy link |      | https://judicial.webex.com/meet/D17-BRGT-DIVF  |     |
| 1   | G                    | https://www.coloradojudicial.gov/m/1-G        |      | https://judicial.webex.com/meet/D17-BRGT-DIVG  |     |
| 1   | L                    | https://www.coloradojudicial.gov/m/1-L        |      | https://judicial.webex.com/meet/D17-BRGT-DIVL  |     |
| 1   | M                    | https://www.coloradojudicial.gov/m/1-M        |      | https://judicial.webex.com/meet/D17-BRGT-DIVM  |     |
| 1   | Q                    | https://www.coloradojudicial.gov/m/1-Q        |      | https://judicial.webex.com/meet/D17-BRGT-DIVQ  |     |
| 1   | R                    | https://www.coloradojudicial.gov/m/1-R        |      | https://judicial.webex.com/meet/d17-brgt-clrk1 |     |
| 1   | R1                   | https://www.coloradojudicial.gov/m/1-R1       |      | https://judicial.webex.com/meet/d17-brgt-clrk2 |     |
| 1   | R2                   | https://www.coloradojudicial.gov/m/1-R2       |      | https://judicial.webex.com/meet/d17-brgt-divr2 |     |
| 1   | S1                   | https://www.coloradojudicial.gov/m/1-S1       |      | https://judicial.webex.com/meet/d17-brgt-divs1 | Ν   |
| 1   | т                    | https://www.coloradojudicial.gov/m/1-T        |      | https://judicial.webex.com/meet/D17-BRGT-DIVT  | Ju  |
| 1   | V                    | https://www.coloradojudicial.gov/m/1-V        |      | https://judicial.webex.com/meet/D17-BRGT-DivV  |     |

16 Press cmd + v

4 Г

Made with Scribe - https://scribehow.com

### Click the "Link text" field.

| Link                                                                                                    |                                                                            |
|----------------------------------------------------------------------------------------------------|----------------------------------------------------------------------------|
| URL                                                                                                    |                                                                            |
| https://www.coloradojudicial.gov/m/1-D1                                                                                                    | Q                                                                          |
| Start typing the title of a piece of content to select it. You can also er<br>URL such as <i>http://example.com</i> . Enter <i><front></front></i> to link to the front pa<br><i><button></button></i> to display keyboard-accessible link text only.<br>Link text | ter an internal path such as ge. Enter <i><nolink></nolink></i> to display |
| Meeting Codes                                                                                                    |                                                                            |
| eeting Number and/or Access Codes                                                                                                    |                                                                            |
| in By Phone                                                                                                    |                                                                            |
| appear by phone, please dial 720-650-7664 and enter                                                                                                    | r the meeting                                                              |

Type "Join Virtual Courtroom"

Click the "Meeting Codes" field.

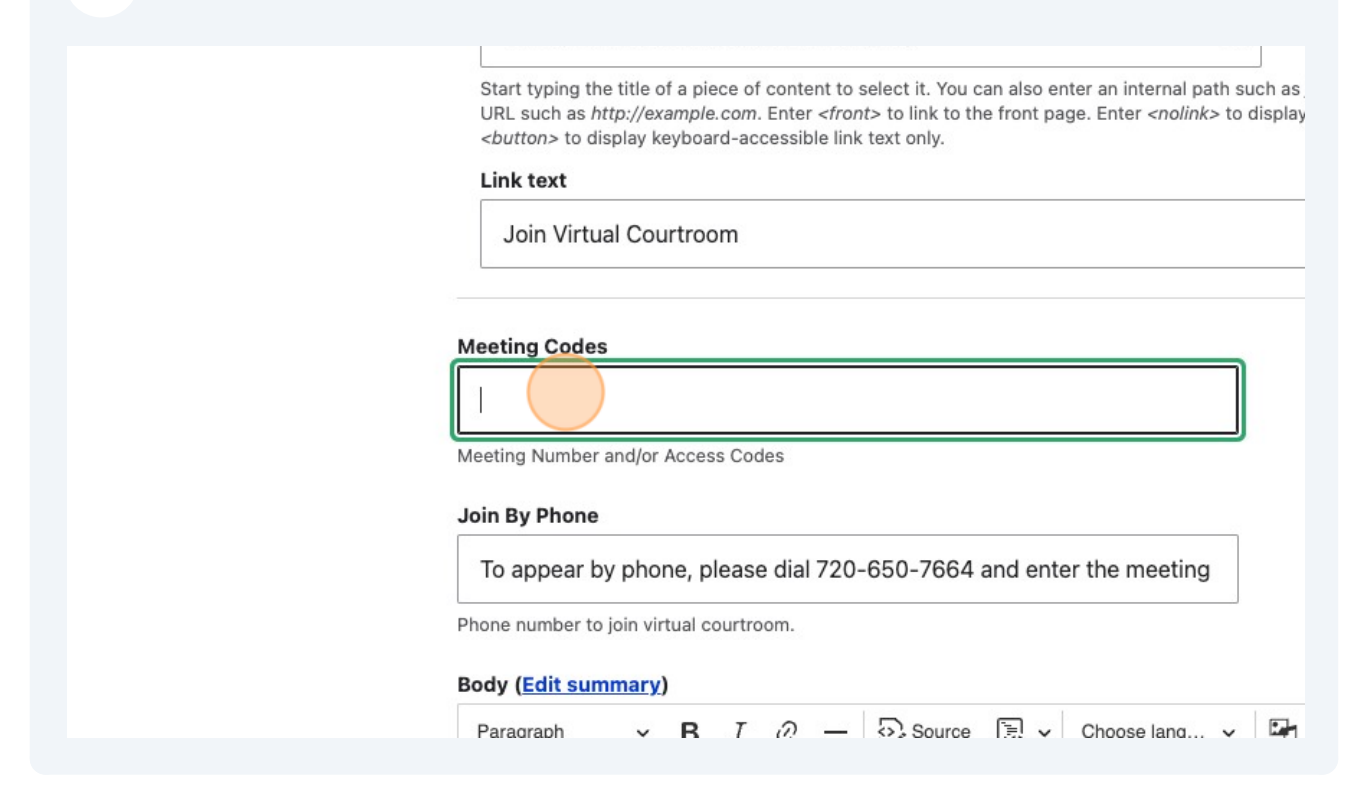

| 20 Click here.                |                        |                     |   |   |   |   |              |   |
|-------------------------------|------------------------|---------------------|---|---|---|---|--------------|---|
|                               |                        |                     |   |   | 3 |   | <u>0</u> , - |   |
|                               |                        | ω - Σ               |   |   |   |   |              |   |
| G                             | н                      | I                   | J | к | L | М | N            | c |
| e -                           | Judicial Officer       | Meeting access code |   |   |   |   |              | _ |
| webex.com/meet/D17-BRGT-DIVA  | Vasquez                | 2597 658 5121       |   |   |   |   |              |   |
| webex.com/meet/d17-brgt-divd1 | Magistrate Ratliff     | 2590 286 1641       |   |   |   |   |              |   |
| webex.com/join/d17_brgt_d2    | Magistrate Lord-Blegen | 2590 713 5482       |   |   |   |   |              |   |
| webex.com/meet/D17-BRGT-DIVE  |                        |                     |   |   |   |   |              |   |
| webex.com/meet/D17-BRGT-DIVF  |                        |                     |   |   |   |   |              |   |
| webex.com/meet/D17-BRGT-DIVG  |                        |                     |   |   |   |   |              |   |
| webex.com/meet/D17-BRGT-DIVL  |                        |                     |   |   |   |   |              |   |
| webex.com/meet/D17-BRGT-DIVM  |                        |                     |   |   |   |   |              |   |
| webex.com/meet/D17-BRGT-DIVQ  |                        |                     |   |   |   |   |              |   |
| webex.com/meet/d17-brgt-clrk1 |                        |                     |   |   |   |   |              |   |
| webex.com/meet/d17-brgt-clrk2 |                        |                     |   |   |   |   |              |   |
| webex.com/meet/d17-brgt-divr2 |                        |                     |   |   |   |   |              |   |
| webex.com/meet/d17-brgt-divs1 | Magistrate Garlan      | 2596 213 8977       |   |   |   |   |              |   |
| webex.com/meet/D17-BRGT-DIVT  | Judge Quick            | 2593 756 7162       |   |   |   |   |              |   |
| webey.com/meet/D17-BRGT-Div/V |                        | 2596 467 8058       |   |   |   |   |              |   |

#### 22 Press cmd + v

### **23** Click the "Location" field.

| <b>Body (<u>Edit summ</u></b><br>Paragraph | nary)<br>∽ B | I @ | - | Source | × يَنْ | Choose lang | - 5 |
|--------------------------------------------|--------------|-----|---|--------|--------|-------------|-----|
| Text format Fu                             | II HTML      | ~   |   |        |        |             |     |
| Location*                                  |              |     |   |        |        | Q           |     |
| Room                                       |              |     |   |        |        |             |     |
| ✓ Published                                |              |     |   |        |        |             |     |
| Save                                       | Preview      |     |   |        |        |             |     |
|                                            |              |     |   |        |        |             |     |

## 24 Type "ada"

## 25 Click "Adams County Justice Center"

| Paragraph V B I O - Source S V Choose lang V |
|----------------------------------------------|
| Text format Full HTML ~                      |
| Location*                                    |
| ada Q                                        |
| Adams County Justice Center                  |
| Published                                    |
| Save Preview                                 |
|                                              |

**26** Click the "D1" field. Find the courtroom from column C in the Google sheet

|   | 2 | v  |
|---|---|----|
| ( | C | 7  |
| ( | C | 8  |
| ( | C | A  |
| ( | C | В  |
| ( | C | B1 |
| ( | C | С  |
| 5 | 2 | D  |
|   | 0 | D1 |
| ( | 5 | D2 |
| ( | C | DC |
| ( | C | Е  |
| ( | C | F  |
| ( | C | G  |
| ( | C | н  |
| ( | C | к  |
|   | ~ |    |
|   |   |    |

## 27 Click this button.

| ⊖ s1         |
|--------------|
| От           |
| ○ т1         |
| $\bigcirc$ v |
| ⊖ vc         |
| ○ w          |
|              |
|              |
| Published    |
| _            |
| Save         |
|              |
|              |
|              |
|              |